TO: EPSON 愛用者 FROM: EPSON 客服中心 主題敘述: 大圖輸出機 Epson PRO 9880 如何由面板執行噴嘴檢查

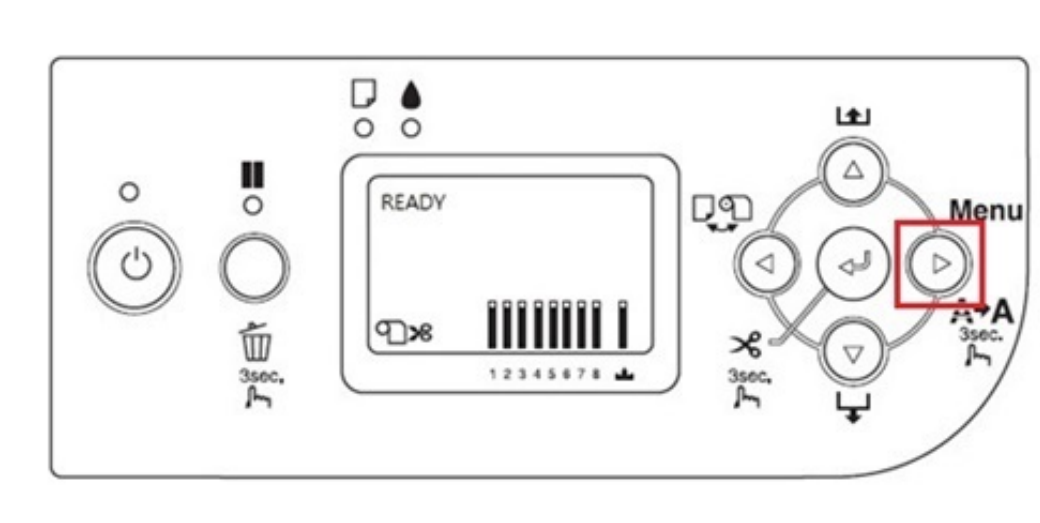

步驟1、面板按 Menu/Right「▶」鍵,進入 Menu 選單。

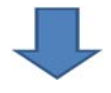

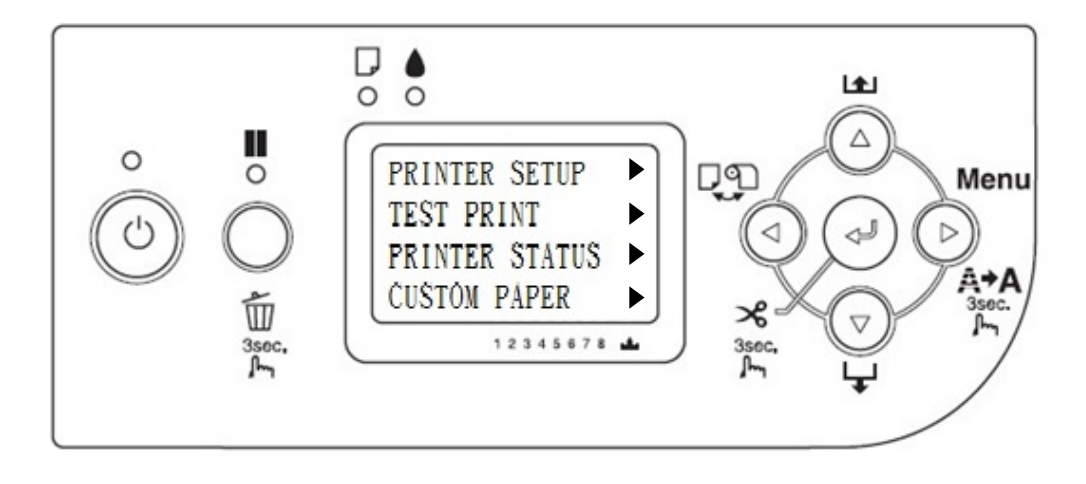

步驟 2、按下 Paper Feed/Down「▼」鍵,選擇「TEST PRINT」,按「▶」進入。

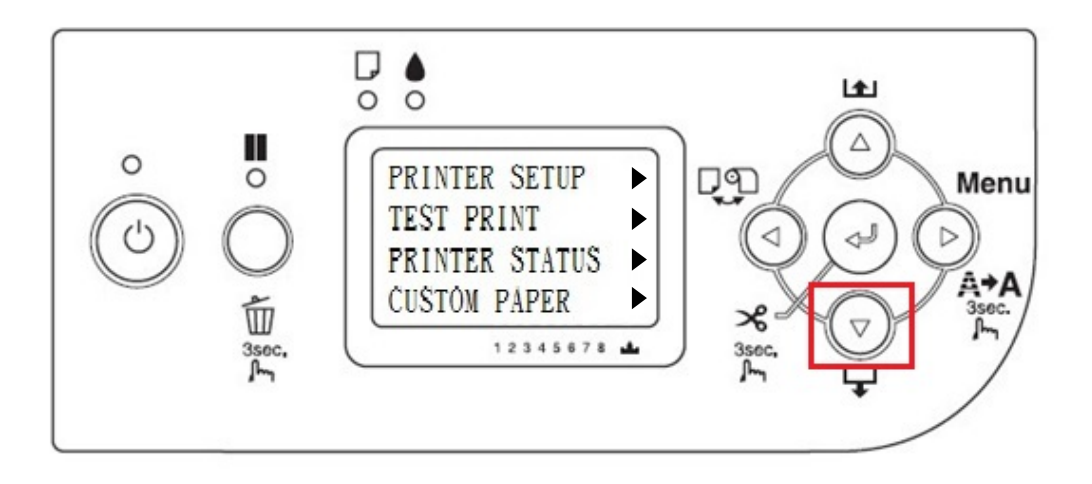

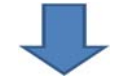

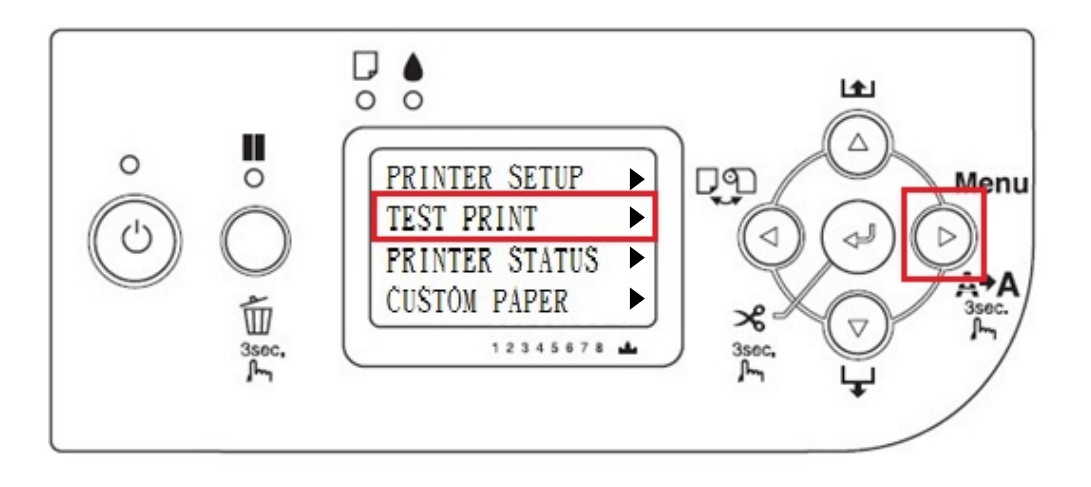

步驟3、選擇「NOZZLE CHECK」,按「▶」鍵進入,按下「ENTER」」鍵, 機器就會列印印字頭噴嘴表單情況,如下圖。

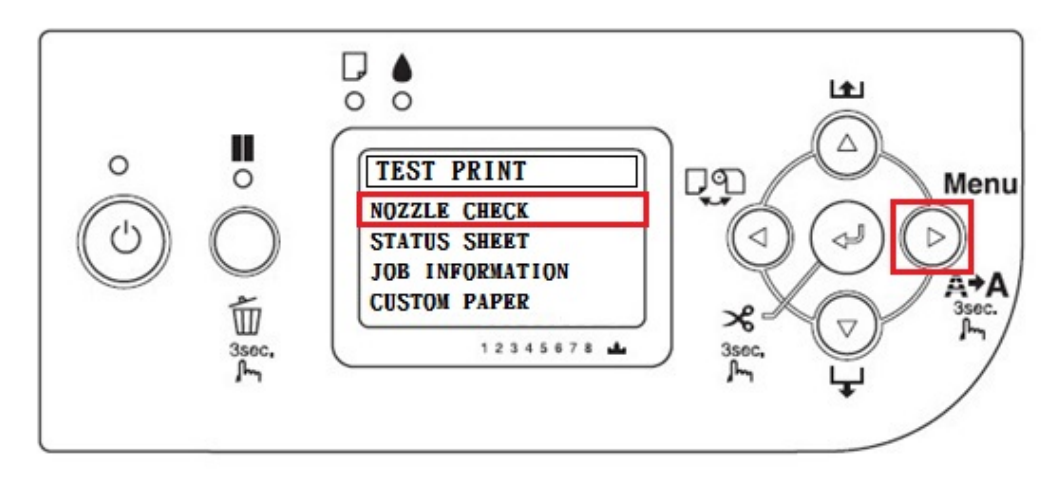

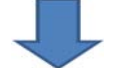

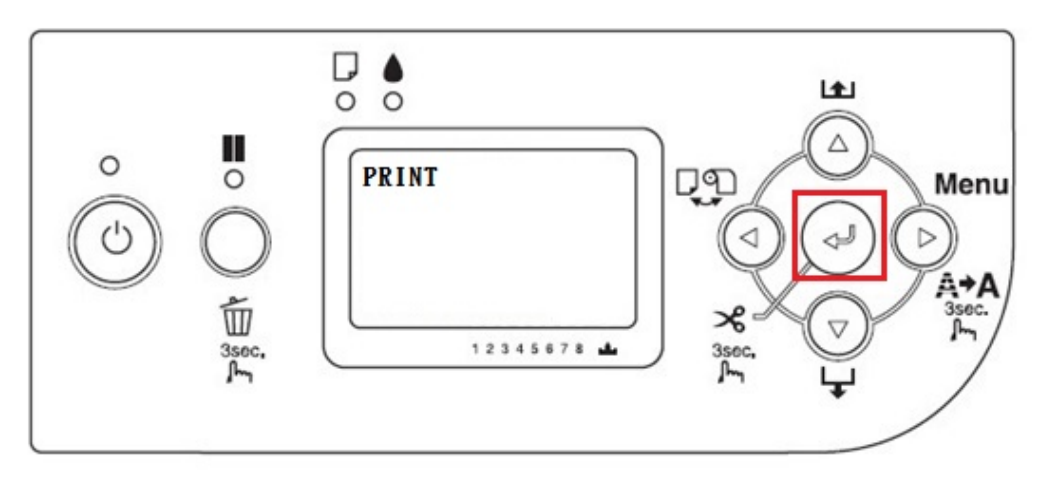

印字頭正常不需清潔

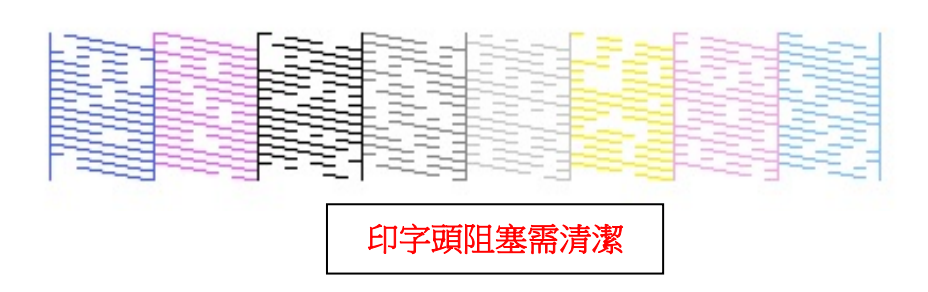